Starterkit Presorting Page

The purpose of the PreSorting Page is to allow the receiving personnel to immediately determine if the Starterkit has been previously registered. This check sorts the received kits so that they can either proceed to processing or into the quarantine procedure. The only check required is the Starterkit table status if registered or not registered.

| StarterKit PreSorting                                                            | StarterKit PreSorting                                                                                 |  |  |  |
|----------------------------------------------------------------------------------|----------------------------------------------------------------------------------------------------|--|--|--|
| Enter email or mobile Enter password Login                                       | Enter or Scan Starterkit code<br>Starterkit Code<br>Check Code                                        |  |  |  |
|                                                                                  |                                                                                                    |  |  |  |
| StarterKit PreSorting                                                            | StarterKit PreSorting                                                                                 |  |  |  |
| StarterKit PreSorting<br>Enter or Scan Starterkit code<br>123QWER4654            | StarterKit PreSorting<br>Enter or Scan Starterkit code<br>XXXXZZZZ555555                              |  |  |  |
| StarterKit PreSorting   Enter or Scan Starterkit code   123QWER4654   Check Code | StarterKit PreSorting         Enter or Scan Starterkit code         XXXXZZZZ555555         Check Code |  |  |  |

Sign in permission to the Presorting pages needs to be controlled through cPanel. Ideally it could be added to the usual cPanel Staff member permissions page, but if it needs to be controlled differently then we can discuss it.

| $\leftarrow$ $\rightarrow$ C $$ app.my | /medicalimages.com/cpanel/permissions/          |                                                                                                    |                                                                                                    |          | QE | * 🕼 😐 🛊 🛛 刚           | : |
|----------------------------------------|-------------------------------------------------|----------------------------------------------------------------------------------------------------|----------------------------------------------------------------------------------------------------|----------|----|-----------------------|---|
| mymedical mages                        |                                                 |                                                                                                    |                                                                                                    |          |    | Hi Cpanel 🕒 Logout    | ^ |
| 😁 Browse Studies 🗸 🔺                   | Starterkit statistics page                      | ✓                                                                                                    |                                                                                                    |          |    |                       |   |
|                                        | Manage providers page                           |                                                                                                    |                                                                                                    |          |    |                       |   |
| Study Shared                           | Enable/disable STP option for facility/Provider |                                                                                                    |                                                                                                    |          |    |                       |   |
| ☑ Assisted Requests                    | Support Upload Page Status Update               | ✓                                                                                                    | ✓                                                                                                    | <b>~</b> |    |                       |   |
| Study Requests                         | User commission statistics page                 |                                                                                                    |                                                                                                    |          |    |                       |   |
| Sent To Patient                        | Old CSV export method                           |                                                                                                    |                                                                                                    |          |    |                       |   |
|                                        | Manage facilities page                          | Image: A start and a start and a start a start a st | Image: A start and a start and a start a start a st | <b>~</b> |    | <ul> <li>✓</li> </ul> |   |
| 😁 Manage Patients                      | Banned IPs listing page                         |                                                                                                    |                                                                                                    |          |    |                       |   |
| 🐸 Manage Providers                     | Manage assisted requests page                   |                                                                                                    |                                                                                                    |          |    |                       |   |
| 😁 Manage Facilities                    | Remove user assign coupon option                |                                                                                                    |                                                                                                    |          |    |                       |   |
| Managa Staff Mambara                   | View User Billing Details                       |                                                                                                    |                                                                                                    |          |    |                       |   |
|                                        | Add free billing subscription page              | Image: A start and a start a start  |                                                                                                    |          |    |                       |   |
| Manage Coupons                         | Assisted request - mark completed option        |                                                                                                    |                                                                                                    |          |    |                       |   |
| 🚰 Manage Group IDs                     | Manage commission CSV export button             | Image: A start and a start and a start a start a st |                                                                                                    |          |    |                       |   |
| 🖹 Manage Affiliate Pages               | Kiosk Uploader - Details Page                   |                                                                                                    |                                                                                                    |          |    |                       |   |
| - Franki Tamalatan                     | Kiosk Uploader - Order Details Page             | ✓                                                                                                    | <ul> <li>✓</li> </ul>                                                                                                    |          |    |                       |   |
| Mail Templates                         | Kiosk Uploader - Manage Kiosk User Page         |                                                                                                    | Image: A start and a start a start  |          |    |                       |   |
| SMS Templates                          | Kiosk Uploader - Manage Kiosk Uploader Page     | Image: A start and a start and a start a start a st |                                                                                                    |          |    |                       |   |
| Upload Supports 0 0                    | Kiosk Uploader - Submit to Support Review       |                                                                                                    |                                                                                                    |          |    |                       |   |
| 📩 Manage Export Lists                  | Kiosk Uploader - Download Study                 | Image: A start and a start a start  |                                                                                                    |          |    |                       |   |
|                                        | Kiosk Uploader - Reset Upload                   |                                                                                                    |                                                                                                    |          |    |                       |   |
| Countries/Mobile Codes                 | Kiosk Uploader - Re-Initiate Study              | Image: A start and a start a start  |                                                                                                    |          |    |                       |   |
| 🔟 Provider Program 🗸 🗸                 | StarterKit Presorting                           | <b>Z</b>                                                                                                    | <b>~</b>                                                                                                    |          |    |                       | • |

Starterkit Uploading Pages

## StarterKit Uploading

| Enter e | mail or m | nobile |  |  |
|---------|-----------|--------|--|--|
|         |           |        |  |  |
| Enter p | assword   |        |  |  |
|         |           |        |  |  |
|         |           |        |  |  |
|         |           | Login  |  |  |
|         |           |        |  |  |

Once the Starterkit code is entered and confirmed, the directory location for the files in the S3 location should be created and ready to receive uploads.

The upload should be handled in almost the exact same way as the kiosk uploads are done.

In the case of the Starterkit, there will only be one destination and it will be the account to which the Starterkit is registered.

#### StarterKit Uploading

**Step 1 - Step 2 - Step 3** Enter Starterkit code

Enter or Scan Starterkit code

Continue

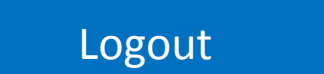

These pictures are to record the condition of the received disc. The images can be stored in either the root of the upload folder or in a subfolder appropriately labeled.

The file names are automatically generated and cannot be edited. The format of the file name can be modified but a standard convention for front, back, and additional images is important for later referencing.

The comments can be captured in an appropriately labeled text file in the same folder as the pictures.

# StarterKit Uploading

Step 1 - Step 2 - Step 3 Take or upload pictures of the disc.

#### Scan CD code

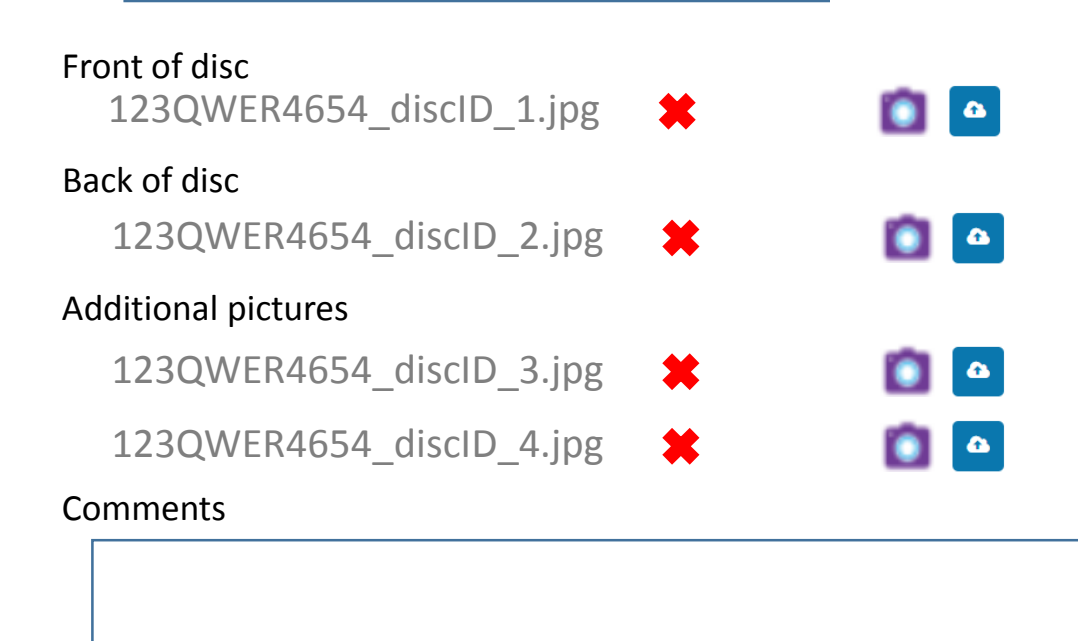

Continue

A text file containing an index of the original disc contents is first created and uploaded to the receiving directory. Following, the entire contents of the disc is copied to the receiving S3 directory including the folder structure. The index file is used to confirm the receipt of all of the files in case of connection loss. An error check can be run before the user moves on to confirm that a re-upload is not required.

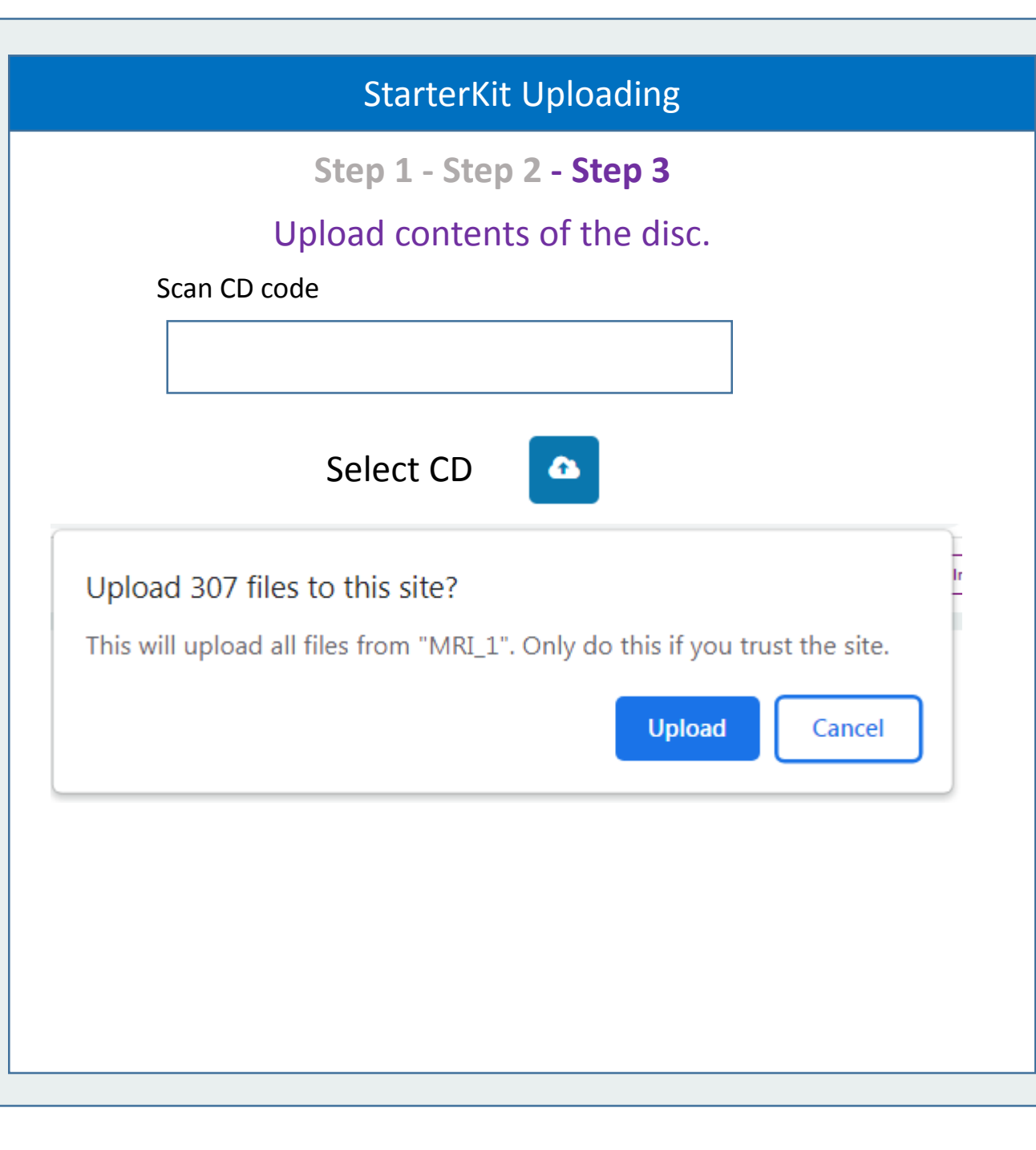

### StarterKit Uploading

Step 1 - Step 2 - Step 3

Upload contents of the disc.

## **Files Located**

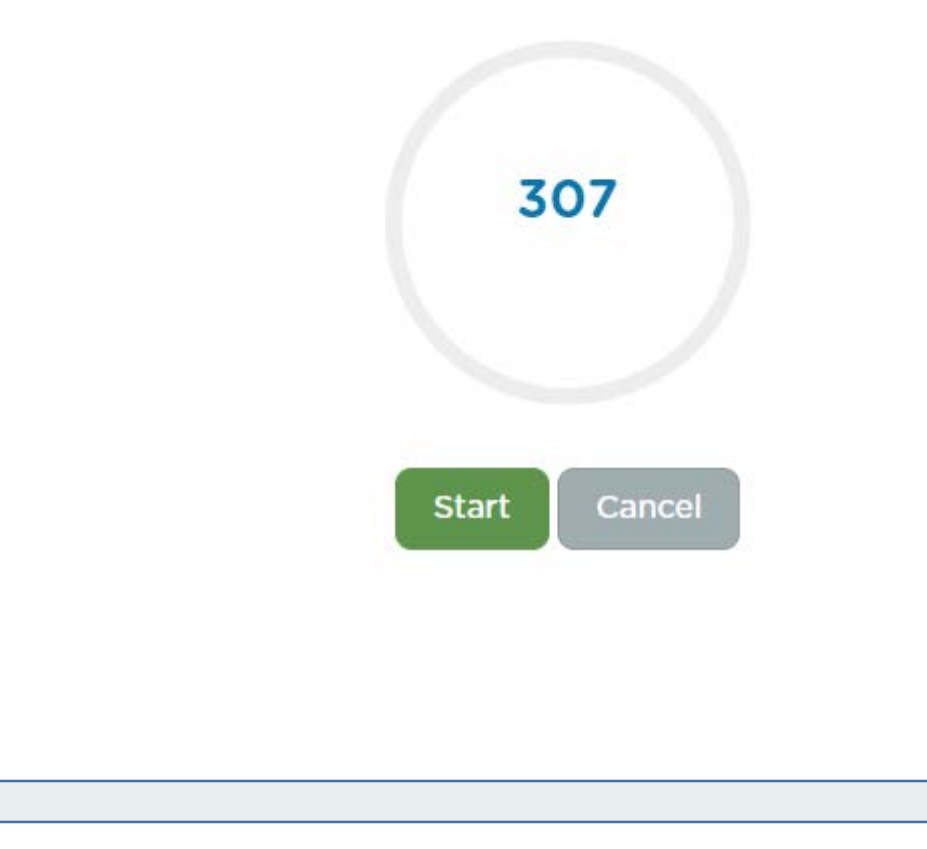

### StarterKit Uploading

Step 1 - Step 2 - Step 3

Upload contents of the disc.

## Uploading

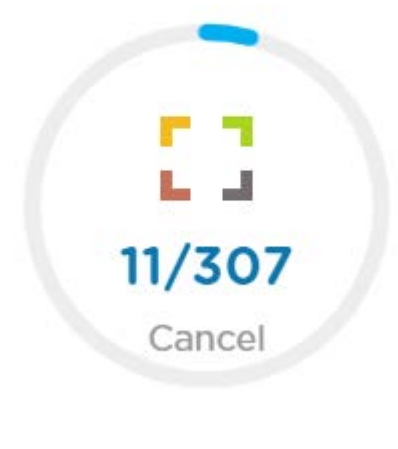

When completed the user can select Next disc to be returned to the enter box code screen. Although this step could be skipped, it seems cleaner to keep each disc upload separate and this makes the step to the next StarterKit easier.

When the disc contents upload is completed and the files pass the disc index matching test, something in the folder should be updated to indicate that this folder is ready to be processed by the automated uploading system. This could be a text file or another method to signal to the automated system that the folder is ready.

When Complete Starterkit is selected the user should be taken back to Step 1 to be ready to start the next kit.

#### StarterKit Uploading

Step 1 - Step 2 - Step 3

Upload contents of the disc.

# Done!

Next disc

Complete StarterKit

# **Potential Error Checking**

Since we have an opportunity to check the upload and add error checking, one check we should consider is if the entire disc content was received.

#### Starterkit Uploading

Step 1 - Step 2 - Step 3

Upload contents of the disc.

## Upload error detected!!

The uploaded files do not match the index of expected files. Please upload the same disc again.

Select CD

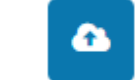

If this error continues, log out and contact support.

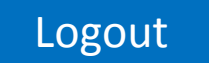